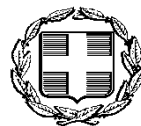

Αθήνα, 12 Δεκεμβρίου 2013

# Αριθ. Πρωτ: Δ17Α 5042666 ΕΞ2013

ΕΛΛΗΝΙΚΗ ΔΗΜΟΚΡΑΤΙΑ ΥΠΟΥΡΓΕΙΟ ΟΙΚΟΝΟΜΙΚΩΝ ΓΕΝΙΚΗ ΓΡΑΜΜΑΤΕΙΑ ΔΗΜ.ΕΣΟΔΩΝ ΓΕΝ. Δ/ΝΣΗ ΤΕΛΩΝΕΙΩΝ & Ε.Φ.Κ. Δ/ΝΣΗ 17<sup>Η</sup>: ΔΑΣΜΟΛΟΓΙΚΗ ΤΜΗΜΑΤΑ Α΄& Ε΄

ΠΡΟΣ: Όπως Π. Δ.

| Ταχ. Δ/νση | : | Καρ. Σερβίας 10               |
|------------|---|-------------------------------|
|            |   | 101 84 Αθήνα                  |
| Πληροφορ.  | : | Ε.Μπίρμπιλα                   |
|            |   | Γ.Αυγερινού, Ε.Ταπραντζή      |
|            |   | Χ.Γεώργα                      |
| Τηλέφωνο   | : | 210 69.87.497, 495, 488, 481  |
| fax        | : | 210.69.87.489                 |
| E-mail     | : | ebirbila@2001.syzefxis.gov.gr |
|            |   | <u>gdt-dasmo@otenet.gr</u>    |
|            |   |                               |

### **ΘΕΜΑ** : Υποσύστημα διαχείρισης δασμολογίου (TARIC) στο icisnet

Το νέο υποσύστημα διαχείρισης δασμολογίου (TARIC), το οποίο λειτουργεί στα πλαίσια του icisnet και διαλειτουργεί με το υποσύστημα εισαγωγών - εξαγωγών, έχει διαμορφωθεί έτσι ώστε να παρέχει στους χρήστες τη μέγιστη δυνατή πληροφόρηση αναφορικά με την ονοματολογία εμπορευμάτων καθώς και τα μέτρα που εφαρμόζονται για κάθε κωδικό εμπορεύματος και επηρεάζουν τον υπολογισμό των δασμοφορολογικών επιβαρύνσεων, μέσω κατάλληλων επιλογών αναζήτησης.

Το περιβάλλον πλοήγησης και οι επιλογές που προσφέρονται εμφανίζουν αρκετές διαφορές σε σχέση με το αντίστοιχο υποσύστημα Taric του icis, καθώς έχει γίνει προσπάθεια το περιβάλλον να είναι φιλικό προς τους χρήστες και να παρέχει ευέλικτες και πολλαπλές δυνατότητες αναζήτησης και παροχής της σχετικής πληροφόρησης.

Οι βασικές δυνατότητες που παρέχει το εν λόγω υποσύστημα στους εξωτερικούς και εσωτερικούς χρήστες, είναι ιδίως οι ακόλουθες:

## 1. Ονοματολογία εμπορευμάτων:

Μέσω της επιλογής αυτής, οι χρήστες έχουν τη δυνατότητα αναζήτησης πληροφοριών σχετικά με τον κωδικό εμπορεύματος (δασμολογική κλάση, διάκριση, κωδικός Συνδυασμένης Ονοματολογίας ή κωδικός taric) στον οποίο κατατάσσονται τα προϊόντα που τους ενδιαφέρουν. Η αναζήτηση αυτή μπορεί να γίνει με τους ακόλουθους τρόπους:

- <u>Έρευνα βάσει ονοματολογίας εμπορευμάτων</u>:

Αναγράφεται στο σχετικό πεδίο αναζήτησης ο κωδικός εμπορεύματος σε επίπεδο κλάσης (4 ψηφία), διάκρισης (6 ψηφία), κωδικού Σ.Ο. (8 ψηφία) ή κωδικού TARIC (10 ψηφία).

Το σύστημα εμφανίζει την κατάλληλη διακλάδωση της ονοματολογίας με τους κωδικούς στους οποίους διασπάται ο κωδικός εμπορεύματος που έχει εισάγει ο χρήστης, στην περίπτωση που αυτός δεν είναι τελικός κωδικός.

Οι τελικοί κωδικοί εμπορευμάτων σημαίνονται από το σύστημα με την εμφάνιση ενός «φακού» δίπλα στον κάθε τελικό κωδικό στη δεξιά πλευρά.

Για παράδειγμα:

- Εάν ο χρήστης εισάγει στο πεδίο αναζήτησης τη δασμολογική κλάση 4202, εμφανίζονται όλοι οι κωδικοί στους οποίους διασπάται η εν λόγω κλάση σε επίπεδο 6, 8 και 10 ψηφίων.
- Εάν εισαχθεί ο κωδικός 4202 12 91 90 (τελικός κωδικός), εμφανίζονται μόνο οι υποδιαιρέσεις της διάκρισης 4202.12 που οδηγούν στον προαναφερόμενο τελικό κωδικό.
- <u>Αναζήτηση μέσω κειμένου</u>:

Ο χρήστης έχει τη δυνατότητα να εισάγει κείμενο μίας ή περισσότερων λέξεων που αντιστοιχεί στην περιγραφή του εμπορεύματος που τον ενδιαφέρει.

Για παράδειγμα:

- Ο χρήστης εισάγει στο πεδίο αναζήτησης τη λέξη «βαλιτσάκια».
- Με την αναζήτηση εμφανίζεται λίστα των κωδικών εμπορευμάτων σε επίπεδο 4, 6, 8 και 10 ψηφίων, που περιέχουν στο κείμενό τους τη λέξη «βαλιτσάκια».
- Με το φακό που εμφανίζεται στην αριστερή πλευρά του κάθε κωδικού της αντίστοιχης περιγραφής, ο χρήστης μπορεί να πλοηγηθεί στις υποδιαιρέσεις της ονοματολογίας του συγκεκριμένου κωδικού εμπορεύματος.

# <u>Πίνακες συσχετισμού</u>:

Ο χρήστης έχει τη δυνατότητα ανάκτησης πληροφόρησης αναφορικά με τους νέους και ληγμένους κωδικούς εμπορευμάτων εντός συγκεκριμένου χρονικού διαστήματος, το οποίο, εάν δεν καθοριστεί συγκεκριμένος κωδικός εμπορεύματος, δεν θα πρέπει να υπερβαίνει τους τρεις μήνες. Για παράδειγμα:

- ✓ Ο χρήστης εισάγει στο πεδίο αναζήτησης την ημ/νία έναρξης 05/09/2013 και λήξης 05/12/2013, με τόπο συσχετισμού «ληγμένοι κωδικοί εμπορεύματος», χωρίς να εισάγει συγκεκριμένο κωδικό εμπορεύματος.
- Με την αναζήτηση εμφανίζεται ο κωδικός εμπορεύματος 8528 59 40 90 ο οποίος έληξε εντός του καθορισμένου χρονικού διαστήματος, η ημ/νία λήξης του (24/10), οι κωδικοί από τους οποίους αντικαταστάθηκε (8528 59 40 91 και 8528 59 40 99), καθώς και εάν ο εν λόγω ληγμένος κωδικός είναι δηλώσιμος (τελικός).
- Αντίστοιχη αναζήτηση μπορεί να γίνει και με την αναγραφή στο πεδίο αναζήτησης συγκεκριμένου κωδικού εμπορεύματος χωρίς τον περιορισμό του τρίμηνου χρονικού διαστήματος.
- Ανάλογες ενέργειες γίνονται και όσον αφορά την αναζήτηση των νέων κωδικών εμπορευμάτων, μέσω της κατάλληλης επιλογής στον «τόπο συσχετισμού».

## Μέτρα:

Μέσω της επιλογής αυτής, ο χρήστης έχει τη δυνατότητα να πλοηγηθεί στα μέτρα που εφαρμόζονται για κάθε έναν συγκεκριμένο κωδικό εμπορεύματος. Ειδικότερα επισημαίνουμε τα ακόλουθα:

## - <u>Μέτρα βάσει κωδικού εμπορεύματος</u>:

Στην επιλογή αυτή, με την εισαγωγή συγκεκριμένου κωδικού εμπορεύματος στο πεδίο αναζήτησης από το χρήστη, εμφανίζονται όλα τα μέτρα που είναι συνδεδεμένα με τον κωδικό αυτό, και ειδικότερα:

- Τα κοινοτικά μέτρα όπως: δασμός τρίτης χώρας, κοινοτική προτίμηση, θέση σε ελεύθερη κυκλοφορία – επιτήρηση εκ των προτέρων, δασμολογική ποσόστωση, δασμός αντιντάμπιγκ, κλπ.
- Τα εθνικά μέτρα όπως: φόρος κατανάλωσης, Φ.Π.Α., εισφορά τραπέζης, εισφορά παν/μίου, ΟΓΑ, ΕΤΕΠΠΑΑ, χαρτόσημο, ΤΑΚΕ, ΡΑΕ, τέλος ταξινόμησης, φόρος πολυτελείας, κλπ.
- Η νομική βάση κάθε μέτρου με σχετική κωδικοποίηση (π.χ R ή D και τον αριθμό του νομοθετήματος για κοινοτικούς κανονισμούς και αποφάσεις ή N και τον αριθμό του νομοθετήματος για εθνική νομοθεσία).
- Οι πρόσθετοι εθνικοί κωδικοί φορολογίας με τους οποίους συνδέεται το κάθε εθνικό μέτρο.
- Η γεωγραφική περιοχή εφαρμογής των μέτρων.
- Τυχόν διευκρινιστικές παραπομπές.
- Ο συντελεστής δασμού δηλ. της επιβάρυνσης που αντιστοιχεί στο κάθε μέτρο.
- Ο τύπος τυχόν προϋπόθεσης.
- Η συνοπτική περιγραφή του κάθε μέτρου, πρόσθετου κωδικού, περιοχής, προϋπόθεσης, παραπομπής μέσω της επιλογής τους από το χρήστη.

Όλοι οι τύποι εθνικών μέτρων, εμφανίζονται με τη μορφή λίστας -«καταρράκτη» στην επιλογή «τύπος μέτρου», από όπου ο χρήστης μπορεί να επιλέξει εάν το επιθυμεί ένα συγκεκριμένο μέτρο, οπότε στην αναζήτηση θα εμφανιστούν οι προαναφερόμενες αναφορές μόνο για το μέτρο αυτό (π.χ. ALC – φόρος κατανάλωσης οινοπνέυματος, VAT-Φ.Π.Α., REG-τέλος ταξινόμησης, LUX – φόρος πολυτελείας, κλπ.).

Με τον τρόπο αυτό, ο χρήστης έχει πλήρη εικόνα των επιβαρύνσεων που επιβάλλονται στο συγκεκριμένο εμπόρευμα. Καθώς ο τρόπος ενσωμάτωσης ορισμένων μέτρων και οι περιγραφές ορισμένων εθνικών κωδικών φορολογίας έχει αλλάξει στο υποσύστημα TARIC του icisnet σε σχέση με το icis, συνίσταται στους χρήστες να χρησιμοποιούν τη συγκεκριμένη δυνατότητα αναζήτησης πριν προχωρήσουν στη συμπλήρωση της φόρμας υπολογισμού.

## - Πρόσθετοι εθνικοί κωδικοί φορολογίας αναφορικά με τον Φ.Π.Α.:

Όσον αφορά ιδίως τον τρόπο ενσωμάτωσης των πρόσθετων εθνικών κωδικών φορολογίας αναφορικά με το μέτρο Φ.Π.Α., εφιστούμε την προσοχή ότι έχουν επέλθει οι κάτωθι βασικές διαφοροποιήσεις σε σχέση με το icis:

- Η φορολογική επιβάρυνση ενσωματώνεται πλέον με τύπο μέτρου με περιγραφή «Φόρος Προστιθεμένης Αξίας-VAT», κατά τα πρότυπα των κοινοτικών μέτρων.
- Στις περιπτώσεις όπου εφαρμόζεται ένας μόνο συντελεστής Φ.Π.Α., το εν λόγω μέτρο (VAT) δεν συνδέεται πλέον με εθνικό πρόσθετο κωδικό φορολογίας και η σχετική επιβάρυνση υπολογίζεται απευθείας, μέσω διασύνδεσης με τον κωδικό εμπορεύματος, χωρίς να απαιτείται

περαιτέρω ενέργεια από το χρήστη. Μια τέτοια περίπτωση είναι, για παράδειγμα, η επιβάρυνση εμπορεύματος μόνο με Φ.Π.Α. 23%.

 Αντίθετα, όταν ένας κωδικός εμπορεύματος συνδέεται με διαφορετικούς συντελεστές Φ.Π.Α., δηλ. δύναται να υπάγεται, βάσει των σχετικών περί ΦΠΑ διατάξεων,ταυτόχρονα σε χαμηλό (13%) ή/και υπερμειωμένο (6,5%) και υψηλό (23%) συντελεστή Φ.Π.Α., κατά περίπτωση, τότε πρέπει να αναγραφεί ο κατάλληλος πρόσθετος εθνικός κωδικός φορολογίας όσον αφορά τον Φ.Π.Α., ο οποίος μπορεί να αναζητηθεί όπως περιγράφεται ανωτέρω.

<u>Παράδειγμα</u>: Ο κωδικός εμπορεύματος 8428 90 90 90 – μηχανές και συσκευές για την ανύψωση, φόρτωση κλπ., συνδέεται με τους ακόλουθους πρόσθετους εθνικούς κωδικούς φορολογίας όσον αφορά τον Φ.Π.Α.:

- 1990, κανονικός συντελεστής ΦΠ.Α 23%, και
- 1025, που εφαρμόζεται για εκείνες τις ειδικές ανυψωτικές μηχανές του εν λόγω κωδικού εμπορεύματος οι οποίες προορίζονται για την εξυπηρέτηση αναπήρων, και που αντιστοιχεί σε χαμηλό συντελεστή Φ.Π.Α. 13%.
- Οι πλέον ευρέως χρησιμοποιούμενοι πρόσθετοι εθνικοί κωδικοί φορολογίας αναφορικά με τον Φ.Π.Α. στο υποσύστημα TARIC είναι οι:
  - 1000, 1990 που αντιστοιχούν σε συντελεστή 23%,
  - 1001, 1991 που αντιστοιχούν σε συντελεστή 13%.

Έως ότου καταστεί εφικτό να απαλειφθεί η μία μορφή των εν λόγω πρόσθετων κωδικών ώστε να υπάρχει ομοιομορφία στη χρήση τους, οι χρήστες μπορούν να πλοηγούνται στην αναζήτηση μέτρων όπως περιγράφεται ανωτέρω, ώστε να διαπιστώνουν σε ποιους ποιόν από τους προαναφερόμενους πρόσθετους κωδικούς Φ.Π.Α. υπάγεται ο κωδικός εμπορεύματος που τους ενδιαφέρει, εφόσον βέβαια πρέπει να χρησιμοποιηθεί τέτοιος πρόσθετος κωδικός κατά τα προαναφερόμενα.

Έχοντας υπόψη τα ανωτέρω, κατά τη υποβολή ηλεκτρονικά του ΕΔΕ εισαγωγής :

- για τους κωδικούς εμπορευμάτων που υπόκεινται σε ένα συντελεστή
   ΦΠΑ (κανονικό ή μειωμένο) δεν απαιτείται συμπλήρωση πρόσθετου
   κωδικού φορολογίας στη θέση 33, ενώ, αντίθετα,
- για τους κωδικούς εμπορευμάτων που δύναται να υπάγονται, κατά τις κείμενες διατάξεις, σε διαφορετικούς συντελεστές ΦΠΑ απαιτείται συμπλήρωση του κατάλληλου κωδικού στη θέση 33 του ΕΔΕ.

Υπενθυμίζεται ότι, σε περιπτώσεις θέσης εμπορευμάτων σε ελεύθερη κυκλοφορία ή θέσης σε ανάλωση υποκείμενων σε ΕΦΚ εμπορευμάτων σε νησιωτικές περιοχές, όπου ο συντελεστής ΦΠΑ (κανονικός, μειωμένος ή υπερμειωμένος) μειώνεται κατά 30%, ο ενδιαφερόμενος συμπληρώνει ανεξάρτητα από τα ανωτέρω τον κωδικό 3000 ««Ειδικές διατάξεις-ΦΠΑ Δωδεκανήσων» στη θέση 44.1 του ΕΔΕ εισαγωγής ή στο πεδίο 44.2 της Δήλωσης Ειδικού Φόρου Κατανάλωσης, κατά περίπτωση.

#### - Μέτρα για ονοματολογία:

Μέσω της επιλογής αυτής, ο χρήστης έχει τη δυνατότητα να εισάγει τον κωδικό εμπορεύματος και συγκεκριμένους εθνικούς πρόσθετους κωδικούς και να πλοηγηθεί σε όλα τα κοινοτικά και εθνικά μέτρα που εφαρμόζονται,

καθώς και να έχει συνοπτική εικόνα των υποδιαιρέσεων της ονοματολογίας που καταλήγουν στο συγκεκριμένο κωδικό εμπορεύματος.

Στην περίπτωση αυτή, εμφανίζεται και αναφορά στη νομική βάση, όπως, ιδίως, εθνικός νόμος, κανονισμός Ε.Ε. κλπ., βάσει της οποίας εφαρμόζεται το συγκεκριμένο μέτρο.

### 3. Υπολογισμός δασμών:

Μέσω της οθόνης υπολογισμού δασμών, ο χρήστης εισάγει όλα τα αιτούμενα από το σύστημα στοιχεία που επηρεάζουν τον υπολογισμό των δασμοφορολογικών επιβαρύνσεων, προκειμένου να υπολογιστεί το ποσό που οφείλει να καταβάλει για το συγκεκριμένο εμπόρευμα. Επιπλέον, έχει τη δυνατότητα αναζήτησης των συντελεστών Μέρσινγκ, που χρησιμοποιούνται για την ανεύρεση του κατάλληλου πρόσθετου κωδικού για ορισμένα γεωργικά προϊόντα και είδη διατροφής.

Ειδικότερα:

### - <u>Υπολογισμός δασμών:</u>

Με την επιλογή αυτή, εμφανίζεται αρχικά η οθόνη εισαγωγής του σχετικού κωδικού εμπορεύματος. Δίνεται η δυνατότητα στο χρήστη,

- ✓ είτε να εισάγει απευθείας στο σχετικό πεδίο τον τελικό κωδικό προϊόντος και να προχωρήσει στην επόμενη οθόνη (επιλογή «επόμενο»), ή,
- ✓ εφόσον έχει αμφιβολίες για τον ορθό τελικό κωδικό, να εισάγει 4,
   6, 8 ή 10 ψηφία του κωδικού εμπορεύματος και με την επιλογή «αναζήτηση» να πλοηγηθεί στις κατάλληλες υποδιαιρέσεις της ονοματολογίας που καταλήγουν στον τελικό κωδικό εμπορεύματος που τον ενδιαφέρει.

Στη συνέχεια, εμφανίζεται η οθόνη εισαγωγής των δεδομένων υπολογισμού. Ο χρήστης εισάγει υποχρεωτικά στα κατάλληλα πεδία:

- ✓ τους κατάλληλους πρόσθετους κωδικούς, εθνικούς (φορολογία) ή κοινοτικούς (π.χ., αντιντάμπιγκ), εφόσον απαιτούνται, σε οποιοδήποτε από τα τρία σχετικά πεδία. Ο χρήστης μπορεί να αναζητήσει τους εν λόγω κωδικούς εκ των προτέρων μέσω της επιλογής «μέτρα βάσει κωδικού εμπορεύματος» που περιγράφεται στο σημείο 2 ανωτέρω, ενώ ζητούνται και αυτόματα από το σύστημα εάν ο χρήστης επιχειρήσει να προχωρήσει στην επόμενη οθόνη χωρίς να τους εισάγει,
- τη χώρα από την οποία εισάγεται το εμπόρευμα,
- την αξία (πεδίο: τελωνειακή αξία),
- 🗸 το καθαρό βάρος,
- τον κωδικό προτίμησης, και
- τη νομισματική μονάδα.

Επίσης, συμπληρώνονται κατά περίπτωση και τα λοιπά, μη υποχρεωτικά, πεδία, δηλ. :

- η χώρα αποστολής,
- ο κωδικός αριθμός ποσόστωσης εφόσον υπάρχει και ο διασαφηστής επιθυμεί να υπαχθεί σε αυτήν, καθώς και
- η συμπληρωματική μονάδα, την οποία εξάλλου ζητά το ίδιο το σύστημα εφόσον το εμπόρευμα συνδέεται με το μέτρο

«συμπληρωματική μονάδα», εάν ο χρήστης επιχειρήσει προχωρήσει στην επόμενη οθόνη χωρίς να συμπληρώσει το σχετικό πεδίο.

Στη συνέχεια, ο χρήστης προχωρά στην οθόνη «έγγραφα», όπου εμφανίζονται ορισμένες επιλογές αναφορικά με τα απαιτούμενα έγγραφα, πιστοποιητικά, προϋποθέσεις κλπ. που οφείλει να κατέχει ο εισαγωγέας κατά περίπτωση, ανάλογα με το εμπόρευμα που εισάγει.

Εφιστούμε ιδίως την προσοχή ότι, όσον αφορά στον συντελεστή Φ.Π.Α. που εφαρμόζεται για τον υπολογισμό, η επιλογή του μειωμένου συντελεστή κατά 30% που εφαρμόζεται για ορισμένες περιοχές της χώρας σύμφωνα με το άρθρο 21 v.2859/00 (κώδικας Φ.Π.Α.), γίνεται πλέον μόνο μέσω της συγκεκριμένης οθόνης. Ειδικότερα, στην επιλογή «Φόρος Προστιθέμενης Αξίας – Προσκόμιση πιστοποιητικού/ άδειας/εγγράφου», επιλέγεται από το χρήστη:

- «Reduced VAT 3000», εφόσον πρόκειται για εμπορεύματα που υπάγονται σε μειωμένο Φ.Π.Α. κατά 30% βάσει του άρθρου 21 v.2859/00, ή,
- «Δεν παρουσιάστηκε», για τα εμπορεύματα που υπάγονται στους συνήθεις συντελεστές Φ.Π.Α. (23%, 13%, 6,5%).

Κατά περίπτωση, εμφανίζεται στη συνέχεια η οθόνη «συμπληρωματικές μονάδες», όπου ο χρήστης εισάγει, όπως και στο icis, ορισμένα αριθμητικά συμπληρωματικά στοιχεία εφόσον αυτά είναι απαραίτητα για τον τελικό υπολογισμό, π.χ. εισφορά PAE, TAKE, κλπ.

Τέλος, εμφανίζεται η τελική οθόνη υπολογισμού των επιβαρύνσεων ανάλογα με τα δεδομένα που έχει εισάγει ο χρήστης. Επισημαίνεται ότι, σε αντίθεση με το icis, υπάρχει πλέον **δυνατότητα άμεσης ανάκτησης της** κάθε οθόνης που χρησιμοποιήθηκε και της **τροποποίησης** οποιουδήποτε στοιχείου που έχει εισαχθεί, αντί για την εισαγωγή στοιχείων εξ'αρχής όπως γινόταν στο icis.

<u>Παράδειγμα</u>: υπολογισμός επιβαρύνσεων για τον κωδικό εμπορεύματος 2204101100 (κρασιά από νωπά σταφύλια – καμπανίτης):

- Στην οθόνη «εμπόρευμα», εισάγεται ο προαναφερόμενος κωδικός εμπορεύματος.
- Στην επόμενη οθόνη «δεδομένα», συμπληρώνεται κατ' αρχήν ο κατάλληλος εθνικός πρόσθετος κωδικός φορολογίας 1300 (απαλλαγή από Ε.Φ.Κ.) ή 1316 (προϊόντα που υπάγονται σε Ε.Φ.Κ.). Οι εν λόγω πρόσθετοι κωδικοί που συνδέονται με τον κωδικό εμπορεύματος καθώς και η περιγραφή τους μπορούν να αναζητηθούν από πριν, εφόσον ο χρήστης έχει αμφιβολίες, στην επιλογή «μέτρα βάσει κωδικού εμπορεύματος». Επιπρόσθετα, ζητούνται αυτόματα από το σύστημα εάν ο χρήστης δεν τους αναγράψει, μέσω της εμφάνισης του μηνύματος σφάλματος «ο πρόσθετος κωδικός λείπει: 1300, 1316».

Στη συνέχεια, συμπληρώνεται η χώρα εισαγωγής (π.χ. US), η στατιστιική αξία (π.χ., 1000), το βάρος (π.χ., 100) και η συμπληρωματική μονάδα που απαιτείται λόγω του είδους του εμπορεύματος (κρασί), π.χ. 1 λίτρο.

- Στην οθόνη «έγγραφα», επιλέγεται:
  - στη «θέση σε ελεύθερη κυκλοφορία», η κατάλληλη επιλογή (πιστοποιητικό C652 για αμπελοοινικά προϊόντα ή «δεν παρουσιάστηκε», κατά περίπτωση),
  - στο «Φόρο Προστιθέμενης Αξίας», η επιλογή «Reduced VAT

     3000» για εισαγωγή σε περιοχές με μειωμένο συντελεστή
     Φ.Π.Α. κατά 30%, π.χ. στη Ρόδο, ή «δεν παρουσιάστηκε» σε
     όλες τις άλλες περιπτώσεις (συνήθης συντελεστής).
- ✓ Τέλος, εμφανίζεται η οθόνη υπολογισμού των δασμοφορολογικών επιβαρύνσεων, στη συγκεκριμένη περίπτωση 230,39 ευρώ εάν επιλεγεί ο πρόσθετος κωδικός 1300 (0% Ε.Φ.Κ. οινοπνεύματος) και 231,70 εάν επιλεγεί ο πρόσθετος κωδικός 1316 (συντελεστής Ε.Φ.Κ. οινοπνεύματος 1,02 ευρώ/λίτρο).
- Κωδικοί Μέρσινγκ:

Μέσω της επιλογής αυτής, οι χρήστες έχουν τη δυνατότητα άμεσης ανεύρεσης των κατάλληλων κωδικών σύνθεσης (Μέρσιγκ) οι οποίοι εφαρμόζονται σε ορισμένα γεωργικά προϊόντα και σε είδη διατροφής, με βάση τον Πίνακα 1 του Παραρτήματος Ι καν. 2658/87 του Συμβουλίου για τη δασμολογική και στατιστική ονοματολογία και το κοινό δασμολόγιο, όπως ισχύει.

Ειδικότερα, για την ανεύρεση του εν λόγω πρόσθετου κωδικού σύνθεσης, ο χρήστης εισάγει την περιεκτικότητα σε:

- λίπος γάλακτος,
- πρωτεϊνες γάλακτος,
- ✓ άμυλο/γλυκόζη,
- ζάχαρο/ιμβερτοποιημένο ζάχαρο/γλυκόζη,

καθώς και τη χώρα εισαγωγής.

Ο κωδικός Μέρσιγκ που εμφανίζεται ανάλογα με την εισαγωγή των προαναφερόμενων στοιχείων, πρέπει να συμπληρώνεται από το χρήστη στο πεδίο «πρόσθετος κωδικός» στα δεδομένα υπολογισμού, εφόσον αυτό απαιτείται από τον κωδικό εμπορεύματος, κάτι που ζητείται αυτόματα από το σύστημα εφόσον δεν συμπληρωθεί, με την εμφάνιση σχετικού μηνύματος σφάλματος.

#### 4. Ποσοστώσεις:

Μέσω της επιλογής αυτής, οι χρήστες έχουν τη δυνατότητα αναζήτησης πληροφόρησης σχετικά με τις δασμολογικές ποσοστώσεις από συγκεκριμένες χώρες ή/και με βάση τον αριθμό ποσόστωσης.

Ειδικότερα:

- 🗸 συμπληρώνεται η ημ/νία ισχύος της ποσόστωσης,
- 🗸 επιλέγεται ο κωδικός αριθμός ποσόστωσης, π.χ. 090071,
- επιλέγεται η χώρα προέλευσης, π.χ. NZ (Νέα Ζηλανδία),
- εμφανίζονται πληροφορίες αναφορικά με: την ημ/νία έναρξης της ποσόστωσης, την ημ/νία λήξης, το ποσό (αρχικό και πραγματικό), την κατάσταση (π.χ., εξαντλημένη), τη μονάδα μέτρησης (π.χ., KGM), καθώς και το εάν η ποσόστωση είναι κρίσιμη.

 επιλέγοντας το φακό που εμφανίζεται στο τέλος της γραμμής πληροφόρησης, παρέχονται επιπλέον πληροφορίες σχετικά με το κοινοτικό νομικό πλαίσιο εφαρμογής της συγκεκριμένης ποσόστωσης (κανονισμός).

Η ανωτέρω αναζήτηση μπορεί επίσης να γίνει:

- μόνο για συγκεκριμένο αριθμό ποσόστωσης εφόσον δεν είναι γνωστή η χώρα (κενή επιλογή χώρας), ή
- για όλες τις ποσοστώσεις από συγκεκριμένη χώρα (κενή η επιλογή κωδικού αριθμού ποσόστωσης), ή
- για όλες τις ποσοστώσεις από όλες τις χώρες τη συγκεκριμένη ημ/νία ισχύος (κενές επιλογές χώρας και αριθμού ποσόστωσης).

Η αναζήτηση των ποσοστώσεων πραγματοποιείται επίσης και από την επιλογή «Μέτρα - Βάσει κωδικού ονοματολογίας», όπου επιλέγεται ο κατάλληλος τύπος μέτρου της ποσόστωσης (122, 123, 143, 146, 147), γίνεται «αναζήτηση» και εμφανίζεται ο αύξων αριθμός ποσόστωσης. <u>Παράδειγμα</u>: καταχωρείται ο κωδικός Taric 1008 21 00 00 και ο Τύπος Μέτρου 122 – εμφανίζεται ο αύξων αριθμός ποσόστωσης 090071.

Κατά την υποβολή του ΕΔΕ εισαγωγής ηλεκτρονικά, ο αύξων αριθμός της ποσόστωσης συμπληρώνεται από το διασαφηστή στη θέση 39.

### 5. Αναφορές:

Η επιλογή αυτή, παρέχει στο χρήστη τις ακόλουθες δυνατότητες:

<u>Εκτυπώσεις taric</u>:

Εισάγοντας τον κατάλληλο κωδικό εμπορεύματος, σε επίπεδο 4, 6, 8 ή 10 ψηφίων, εμφανίζεται στο χρήστη εικόνα αντίστοιχη με εκείνη του Δασμολογίου αναφορικά με τη δασμολογική κλάση, διάκριση και κωδικό εμπορεύματος, το συντελεστή δασμού και τις συμπληρωματικές μονάδες.

- <u>Ατέλειες</u>:

Μέσω της επιλογής αυτής ο χρήστης έχει τη δυνατότητα να αντλήσει πληροφόρηση αναφορικά με τους κωδικούς απαλλαγής (ατέλειας), κάνοντας τις ακόλουθες κινήσεις:

- Συμπλήρωση της ημ/νίας ισχύος του κωδικού απαλλαγής.
- ✓ Συμπλήρωση του τύπου κωδικού απαλλαγής, επιλέγοντας από τη λίστα – «καταρράκτη» που εμφανίζεται στη συγκεκριμένη επιλογή, π.χ. τύπος Χ – Άλλες ειδικές απαλλαγές Φ.Π.Α.
- Συμπλήρωση συγκεκριμένου κωδικού απαλλαγής, π.χ. X16.
- ✓ Εμφανίζεται πληρροφόρηση αναφορικά με το συγκεκριμένο κωδικό ατέλειας Χ16 − Απαλλαγή Φ.Π.Α. με Ειδικό Διπλότυπο Δελτίο Απαλλαγής (Δ.1163/678/2001 ΑΥΟ).
- ✓ Επιλέγοντας το φακό στο τέλος της γραμμής πληροφόρησης, εμφανίζονται συνοπτικές πληροφορίες αναφορικά με την περιγραφή και στην αγγλική γλώσσα καθώς και το ποσοστό απαλλαγής από τη συγκεκριμένη επιβάρυνση (π.χ. για X16, 100% απαλλαγή από Φ.Π.Α.).
- Ο χρήστης μπορεί να αναζητήσει όλους τους κωδικούς απαλλαγής ενός συγκεκριμένου τύπου απαλλαγής, π.χ. επιλέγοντας τον τύπο

«Χ» από τη λίστα – καταρράκτη του πεδίου «τύπος κωδικού απαλλαγής» και αφήνοντας κενό το πεδίο «κωδικός απαλλαγής».

Κατόπιν των ανωτέρω, εφόσον παρατηρούνται τυχόν προβλήματα και δυσχέρειες αναφορικά με τη χρήση του υποσυστήματος διαχείρισης δασμολογίου ή αμφιβολίες αναφορικά με την ορθότητα του υπολογισμού των δασμοφορολογικών επιβαρύνσεων, εκτός των τεχνικών προβλημάτων που δεν εμπίπτουν στην αρμοδιότητά μας, παρακαλούμε να επικοινωνείτε άμεσα με τους αρμόδιους υπαλλήλους του γραφείου Taric του Α΄ Τμήματος της Διεύθυνσής μας:

- κα Αυγερινού 210.6987497- <u>litsa.avgerinou@2001.syzefxis.gov.gr</u>,
- ✓ κα Ταπραντζή 210.6987495 <u>fr.taprantzi@2001.syzefxis.gov.gr</u>,
- ✓ κ. Γεντέκος 210.6987494 <u>kgentekos@2001.syzefxis.gov.gr</u>,
- κα Τσαούσογλου 210.6987496 <u>customs.taric@ypoik21.syzefxis.gov.gr</u>

Παρακαλούμε, επιπλέον, πέραν της τηλεφωνικής επικοινωνίας, όπως μας αποστέλλετε και εγγράφως, έστω με απλό φαξ ή e-mail, το αίτημά σας, ώστε να είναι δυνατή η πλήρης καταγραφή, ιεράρχηση και διόρθωση των προβλημάτων που αναφέρονται από τους αρμόδιους υπαλλήλους, ενδεχομένως και σε συνεργασία με τη Δ/νση Υποστήριξης Π.Σ.Τ.

Επιπλέον, για τη διευκόλυνσή σας, **στην παρούσα επισυνάπτεται πίνακας με** όλους τους πρόσθετους εθνικούς κωδικούς φορολογίας που χρησιμοποιούνται στο icisnet καθώς και την περιγραφή τους, τόσο για τον τομέα 1 – εθνική φορολογία, όσο και για τον τομέα 5 – στατιστική.

Είμαστε στη διάθεσή σας για τυχόν περαιτέρω διευκρινίσεις ή πληροφορίες.

Η ΠΡΟΪΣΤΑΜΕΝΗ ΤΗΣ Δ/ΝΣΗΣ

Π.ΑΔΙΚΗΜΕΝΑΚΗ

ΑΚΡΙΒΕΣ ΑΝΤΙΓΡΑΦΟ

Ο ΤΜΗΜΑΤΑΡΧΗΣ